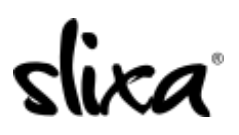

Knowledgebase > Provider > Ads > How do I create a Visiting ad?

## How do I create a Visiting ad?

Kirsty - 2020-07-29 - Ads

It's easy to create a visiting ad. Just click on the Ads tab at the top of your dashboard (direct link below), then click on the blue "+New ad" button in the top right.

https://e.slixa.com/ads

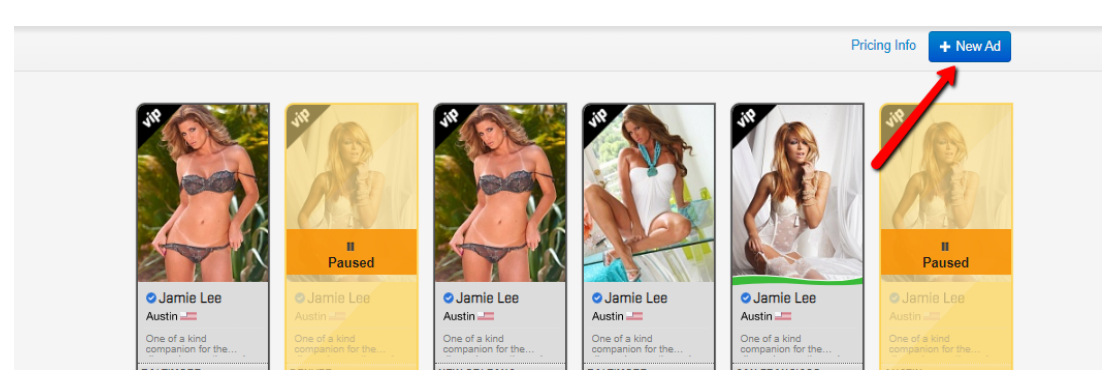

Follow the same process as you would create a normal ad, except under the "Upgrade" section, select "Visiting", and enter your tour dates.

|                                     | Silly of your of hy purchasing upgrades, which says your of to appear in additional places on the site                                                                                                    |               |
|-------------------------------------|----------------------------------------------------------------------------------------------------|---------------|
| increase the visit                  | mity of your au by purchasing upgrades, which cause your au to appear in additional places on the site.                                                                                                    |               |
| Add to Profile                      | Pages (info)                                                                                                    |               |
| Visiting Ad (int                    | 0) 1 credit day                                                                                                    |               |
| from                                | until                                                                                                    |               |
| These dates will<br>you to schedule | be shown on your profile so visitors will be aware of when you're in town. This ad will be made active immediately so visitors can begin conta<br>an anoniniment. We will automatically suspend this add, the end of your your "until" date. You can change these dates at anytime by editing | acting<br>and |
| saving this page                    |                                                                                                    |               |

A visiting Ad will cost between +1 to +3 credits per day charged (deducted from your credit balance) every 24 hours until the ad expires.

A direct link to our pricing page is: <u>https://e.slixa</u>.com/pricing

If you simply want to schedule the start of the Ad, insert the date for your ad to go live in the "Scheduled Start" section, and click "Save" at the bottom of the page.

| AVAILABILITY                |                                  |             |
|-----------------------------|----------------------------------|-------------|
| Incall                      |                                  |             |
| <ul> <li>Outcall</li> </ul> |                                  |             |
| Northwest                   | North                            | Northeast   |
| ✓ West                      | Central                          | ✓ East      |
| Southwest                   | South                            | ✓ Southeast |
| Scheduled Start (info)      | Existing ads cannot be scheduled |             |

If you have enough credits in your account, your ad will activate on your chosen date! You will not be charged any credits until your ad goes live on the selected date, and you can schedule up to a year in advance!

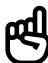

Please note that if you do not have credits in your account when the ad is scheduled to go live, the ad will remain in "pending" status.